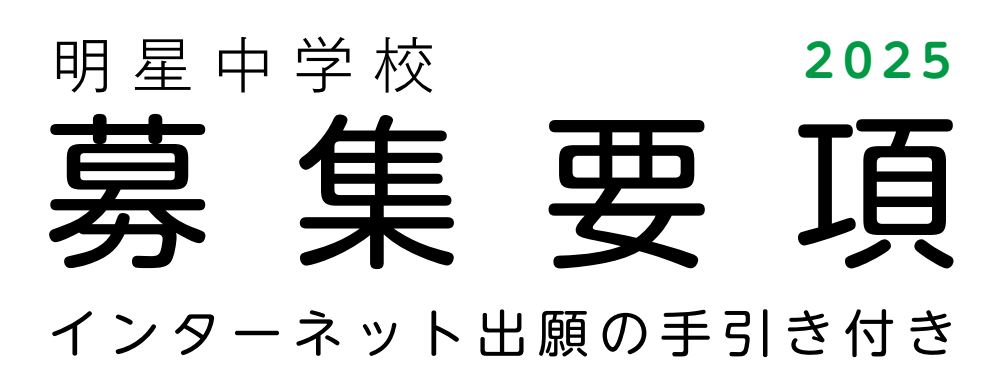

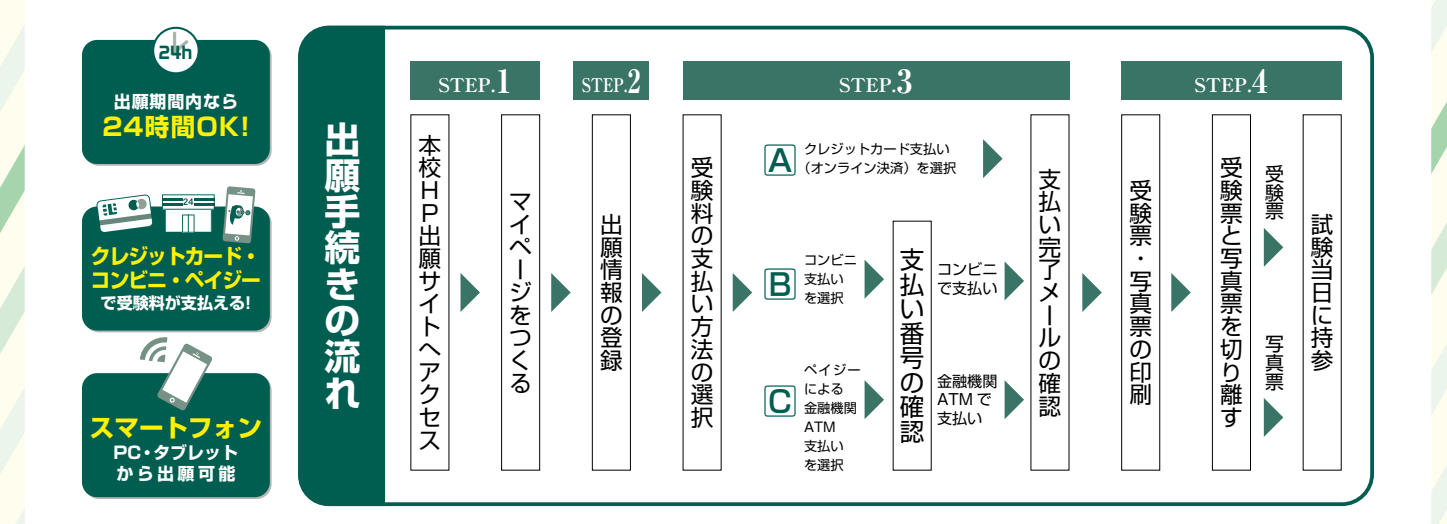

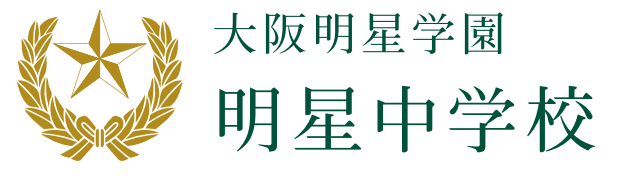

# ①募集

### 募集人員

6ヵ年一貫コース約220名 ※カトリック小学校特別選抜制度による若干名を含まない。

|    |        | ①前期      | ③後 期     | ②午後特進(午後入試) |
|----|--------|----------|----------|-------------|
| 入  | 試日     | 1月18日(土) | 1月19日(日) | 1月18日(土)    |
| 募  | S特進コース | 約1       | 0名       | 約30名        |
| 集人 | 特進コース  | 約8       | 0名       | 約40名        |
| 員  | 英数コース  | 約6       | 0名       |             |

### 出願資格

学校教育法による小学校を2025年3月卒業見込みの男子で、自宅から通学できる者に限ります。

※疾病などのために、授業を受けることに支障のある者(例えば、治療のために欠席が多くなると思われる者、体育実技・学校行事の 参加が困難である者など)については、出願前に本校までご相談ください。

※カトリック小学校特別選抜制度につきましては、本校までお問い合わせください。

### ② 出願方法·期間

#### ┃出願方法:WEB出願

※パソコン、スマートフォン、プリンタ、メールアドレス等をお持ちでない方は、本校までご相談ください。

#### 出願期間

2024年12月14日(土)10:00~2025年1月13日(月・祝)23:59

# ③入学試験

#### ●受験料 各日程 20,000円

※受験料の返金はできません。※コンビニ支払いの場合は時間に余裕をもってお支払いください。

#### ▲入試日・入試科目・配点・時間 前期・後期は、ともに3科・4科の選択制を採用

| 前期:2025年1月18日(土)·後期:1月19日(日) 8時15分集合 |                                                                                                    |         |         |         |         |  |  |  |  |
|--------------------------------------|----------------------------------------------------------------------------------------------------|---------|---------|---------|---------|--|--|--|--|
| 7:15                                 | 7:15 8:15 8:30~9:30 9:45~10:45 11:00~11:40 11:55~12:3                                                                                                    |         |         |         |         |  |  |  |  |
| 開門                                   | 集合·点呼                                                                                                    | 国語(60分) | 算数(60分) | 理科(40分) | 社会(40分) |  |  |  |  |
| 配点(40                                | 一         二         二 |         |         |         |         |  |  |  |  |

☆3科受験者:国算理320点×1.25=400点満点

☆4科受験者:4科合計または3科(国算理320点×1.25)の高得点を採用

※400点満点の得点上位者から「S特進コース」の合格者、続いて「特進コース」の合格者、さらに続いて「英数コース」の合格者を決 定します。

※後期入試において、前期入試もしくは午後特進入試を受験した受験生には、合否判定の際に10点を加点して判定します。(コースの判定には適用しません。)

※3教科型の受験生の終了時刻は、11時40分です。

※試験終了後、受験校調査を実施します。

※コース別の出願ではありません。

| 午後特進:2025年1月18日(土) 16時15分集合 |       |             |             |  |  |  |  |
|-----------------------------|-------|-------------|-------------|--|--|--|--|
| —                           | 16:15 | 16:30~17:10 | 17:25~18:25 |  |  |  |  |
| 開門                          | 集合·点呼 | 国語(40分)     | 算数(60分)     |  |  |  |  |
| 配点(20                       | 0点満点) | 80点         | 120点        |  |  |  |  |

※200点満点の得点上位者から「S特進コース」の合格者、続いて「特進コース」の合格者を決定します。 ※試験終了後、受験校調査を実施します。 ※コース別の出願ではありません。

1

### ■受験に関する注意事項

- ・試験当日は正門で配布されるプリントの指示に従って、受験生は試験会場に集合してください。
- •1時限の試験開始後20分を過ぎての受験は認めません。
- ・受験票・写真票・筆記用具・直定規・時計・マスク(感染予防用)を準備してください。教室に時計はありません。
   なお、以下の物は使用しないでください。
   電卓・計算機付き時計・コンパス・分度器・分度器機能付き定規・折りたたみ式定規・三角定規
- 电早、訂算機的容時計、コンパス、が反益、が反益機能的容定税、折りたたみ式定税、二 • スマートフォン・携帯電話等の試験会場への持ち込みはできません。
- 個人の下敷きは使えません。下敷きの必要な場合は本校で準備します。
- 上靴は不要です。
- 教室内は乾燥している可能性がありますので、お茶の準備をおすすめします。
- ・試験会場への保護者の立ち入りはご遠慮ください。
- ・前期・後期の開門は午前7時15分です。それ以前に校内に入ることはできません。
- ・保護者待合室として食堂を開放します。

## ④合格発表

下記日程で本校ホームページにて発表します。

前期·午後特進 2025年1月19日(日)16:00

後期 2025年1月20日(月)16:00

※合否については郵送でもお知らせします。合格者には入学手続書類も郵送します。合格者登校日に必要な提出書類ですから、大切 に保管しておいてください。

※合否についての電話でのお問い合わせは一切お受けできません。

# ⑤ 入学手続

下記納入日までにコンビニ、クレジットカード、ペイジーいずれかの方法でお支払いいただきます。 詳細は本校ホームページ「入学手続サイト」よりご確認ください。

### ■納入金

①入学金 240,000円
 ②学校制定品費用 126,000円

### ┃納入日

前期 2025年1月20日(月)17:00まで

午後特進・後期 2025年1月22日(水)18:00まで

※期限までに指定口座に入金のない場合は、入学資格を失います。

# ⑥合格者登校日

1回目 2025年1月25日(土) 14:00~17:30(講話・面談・宿題配布など) 2回目 2025年2月15日(土) 14:00~16:00(講話など)

※1回目は保護者も一緒に来校してください。

※当日、連絡なく欠席された場合は入学資格を失います。

※1回目の開始時刻、終了時刻は入試日程によって異なります。詳細は入学手続書類をご覧ください。

## ⑦ 手続費用·初年度学費等(2025年度見込)

### 初年度納付金一覧

|       |                 | 入学手続時納付額                 | 入学後納付額(年額)               |
|-------|-----------------|--------------------------|--------------------------|
|       | ①入学金            | 240,000円                 |                          |
| 学費·諸費 | ②授業料            |                          | 648,000円 <sup>(※3)</sup> |
|       | ③後援会·生徒会費       |                          | 43,200円                  |
|       | ④学校制定品(制服等)     | 126,000円 <sup>(※1)</sup> |                          |
| 物社弗竿  | ⑤副教材費等          |                          | 約135,000円(**4)           |
| 我的其守  | ⑥ICT関連費用        |                          | 約140,000円(**5)           |
|       | ⑦中1オリエンテーション合宿費 |                          | 49,000円 <sup>(※4)</sup>  |
|       | 合 計             | 366,000円(**2)            | 約1,015,200円              |

【備考】

- ※1 学校制定の鞄は選択制で、別途 8,350円~16,300円が必要とな ります。
- ※2入学手続時の必要経費は、事情の 如何に関わらず返還いたしません。
- ※3 学期毎(3学期)の分納となります。※4 ※4の項目については、2024年度 実績額を提示しています。
- ※5 初年度に3年分の端末代など約 123,000円をお支払いいただき ます。2年目以降は約12,000円に なります。

# インターネット出願の手引き

# 8 出願手続き

ご家庭にインターネット環境がない場合は本校にご相談ください。 ■本校のイベント予約をされたことのある場合は、STEP.2 からご覧ください。

# STEP1. 出願サイトにアクセスしてマイページをつくる

①本校公式ホームページのリンクから、 出願サイトヘアクセス https://www.meisei.ed.ip/

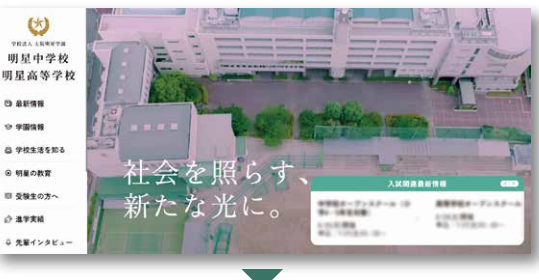

### 2 【はじめての方はこちら】をクリックし、 メールアドレスを登録

(重要) 緊急の連絡などを行う場合がありますので、でき る限り毎日確認されるメールアドレスをご登録く ださい。

自動で返信されるメールに記載の確認コードを確認し、 名前とパスワードを登録

3登録が完了された方は、マイページにログイン ※登録するメールアドレスで、「@e-shiharai.net」からのメール の受信ができるように設定してください。

顔写真をアップロードすることが可能です。

# STEP2. 出願情報を登録する

①マイページから【新規申込手続きへ】をクリック

目受験主の方へ Ø 11776 (2) ARRETH 明星高等学校 明星中学校 明星中学校のネット出願へようこそ 学校からのお知らせ 2) をはじめて登録される方は、下のボタン 8度中学校の2000-(1.9年6月を発展されるたく) 金融構築時に下記の通りとおります。 2000年12月14日(注 1000-2005年1月13日(月 - 初)23-59まで、 2004年12月14日(注 1000-2005年1月13日(月 - 初)23-59まで、 2004年12月14日(注 1000-2005年1月13日(月 - 初)23-59まで、 2 こ20,000円必要となります。 試験内容等の取消・変更は一切できま 待のユーザID(メールアドレス)、パスワードを入力のうえ。 ゲイン」をクリックしてください。 .アドレスの変更を希望される場合は、ログイン後、「メール? 3 ールアドレス (※Web上での写真登 だいても撮いません。) 0.029-F システムに関するお知らせ ログイン 2024年07月30日: 単重要=サービス停止のお知らせ(本番サイト) [8月 27日(ぶい8-00~21-00(予定)] いたのち、ご利用ください

特徴法に基づく表示 お読合せ先 よくある問題 利用現約 推算環境

( miraicompa ②中学校入試を選択し「次へ」をクリックしていただくと、 😥 🕬 🕫 明星高等学校 明星中学校 新羅教 出版情報入力 > 試験選択 > お支払い 個人情報の確認が表示されますので、最後までお読みい Step1 入試区分選択 ただき「同意して次へ」をクリック

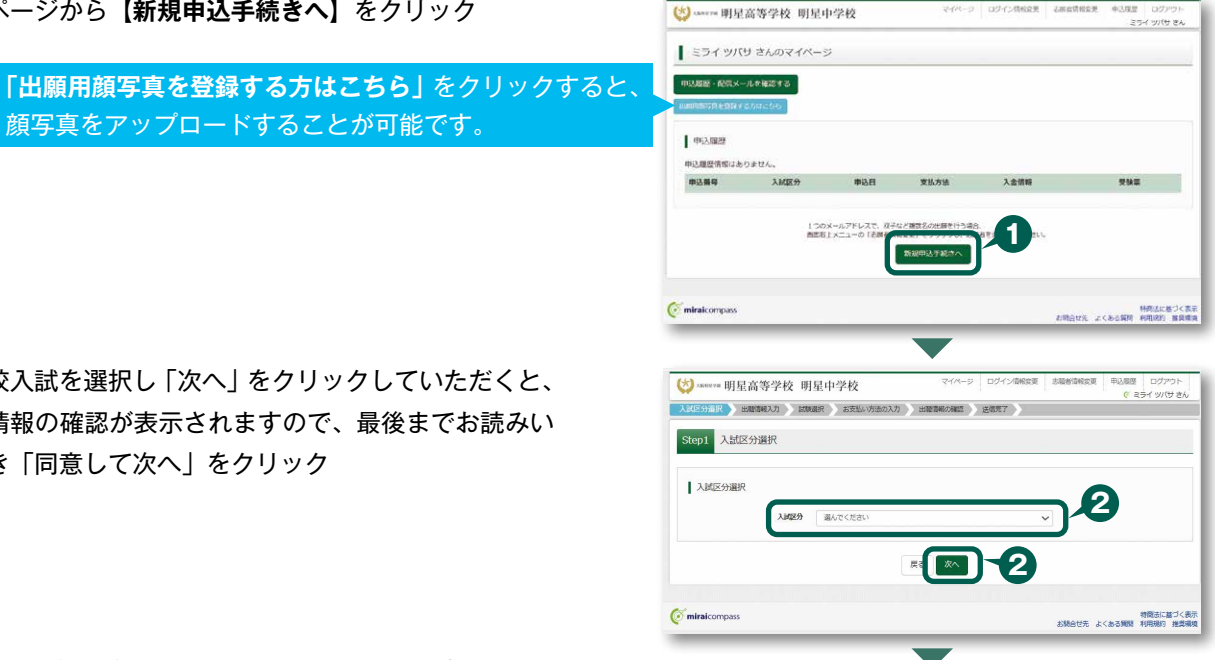

( miraicompass

#### ③画面の指示に従って入力

※入力していただいた志願者の住所に合否通知を送付します ※志願者氏名は当サイトで表示される漢字で登録してください

(重要)出願情報登録時にパスワードの設定を行っていただきます。このパスワードは今後「合否発表サイト」「入学金決済サイト」へのログイン時に必要になりますので、必ず記録・保存しておいてください(miraicompassのログインパスワードではありません。同じに設定していただいても結構です)

④【試験選択画面へ】をクリック

**⑤**「試験日」と「受験科目」を必ず選択してください

⑤「検索された試験」の【選択】をクリック 複数の日程に出願する場合は、他の日程についても、「試 験日」-「受験科目」を選び、「選択」ボタンを押す、こ の一連の操作を繰り返しおこなってください。 (ある日程の出願が完了した後でも、出願期間内であれ ば、追加で別の日程に出願することが可能です。)

(お支払い画面へ)をクリックする。

# STEP3. 受験料を納入する

む支払い画面で支払い方法を選択(確認画面へ)をクリック

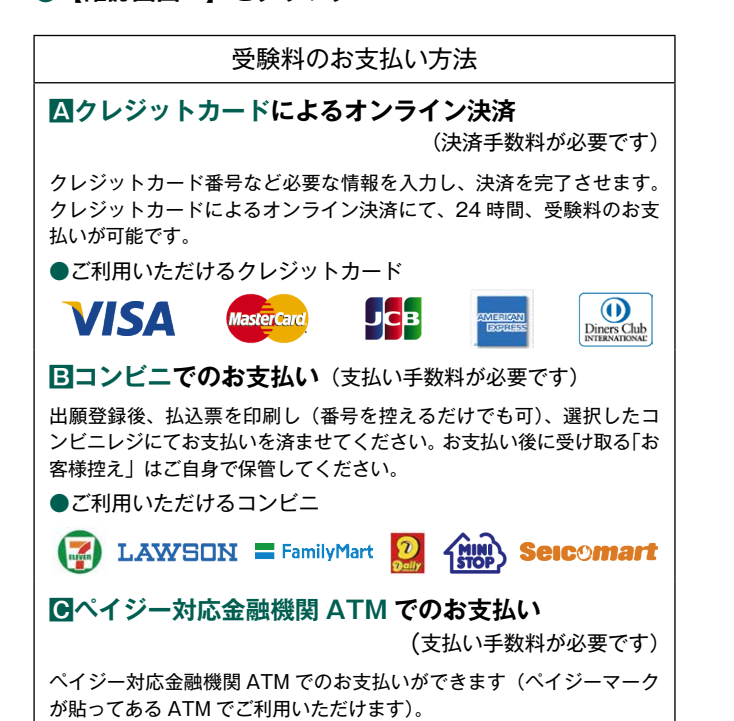

| Step2 出版情報入                                                                                                    | <i>.</i> л                                                                                                    |                                                                     |                                                                                                    |                                                                                                    |                                                                                                    |                             |
|----------------------------------------------------------------------------------------------------|----------------------------------------------------------------------------------------------------|---------------------------------------------------------------------|----------------------------------------------------------------------------------------------------|----------------------------------------------------------------------------------------------------|----------------------------------------------------------------------------------------------------|-----------------------------|
| 市場省信報に登録されてい<br>原拠上部のメニュー「志福者                                                                                                    | いる項目が容動でセットされています<br>(情報変更) から登録内容を修正でき                                                                                                    | r.<br>127.                                                          |                                                                                                    |                                                                                                    |                                                                                                    |                             |
| ↓お知らせ                                                                                                    |                                                                                                    |                                                                     |                                                                                                    |                                                                                                    |                                                                                                    |                             |
| <ul> <li>「塾」様の入力について</li> <li>・副に通われていない方</li> <li>・「その他」を選択され</li> </ul>                                                                                                    | や語言の観が選択時にない方は、選<br>た場合には、「その他の登」欄に登                                                                                                    | 初時の一番上にある「<br>名・截室名を入力してく                                           | <mark>藤松し」</mark> または「その他」<br>ださい。                                                                                                    | 2300#FATE                                                                                                    | Rしてください。                                                                                                    |                             |
| 志願者情報入力                                                                                                    |                                                                                                    |                                                                     |                                                                                                    |                                                                                                    |                                                                                                    |                             |
| 志願者氏名                                                                                                    | 5(漢字) <u>赵</u> 姓: (1014年)<br>(296)                                                                                                    |                                                                     | S: (19)<br>(29)                                                                                                    |                                                                                                    |                                                                                                    | F                           |
| $\approx$                                                                                                    |                                                                                                    | $\sim$                                                              | $\sim$                                                                                                    | $\approx$                                                                                                    | $\sim$                                                                                                    |                             |
|                                                                                                    | (9989) (9                                                                                                    | (4867) (4867)                                                       |                                                                                                    |                                                                                                    |                                                                                                    | J                           |
|                                                                                                    |                                                                                                    | <b>R</b> 8 14                                                       | 除道沢南西へ                                                                                                    | 4                                                                                                    |                                                                                                    |                             |
| <b>mirai</b> compass                                                                                                    |                                                                                                    |                                                                     |                                                                                                    | 576                                                                                                    | は元 よくある無間                                                                                                    | 特徴法に基づく表示<br>利用規約 推奨機能      |
|                                                                                                    |                                                                                                    | -                                                                   |                                                                                                    |                                                                                                    |                                                                                                    |                             |
| ) NEW TH 明星高等4<br>(図2) #RE ) 二単間報人力<br>tep3 試験選択                                                                                                    | 学校 明星中学校                                                                                                    | anan ) men                                                          | ₹{^-\$ 0%;<br>Romii ) 3687                                                                                                    | 9602 JBH9                                                                                                    | Noz burg                                                                                                    | 577.00<br>107.00<br>107.00  |
| asserte 明星高等信 asserte 明星高等信 asserte 明星高等信 asserte 明星高等信 asserte 明星高等信 asserte 明星高等信 asserte 明星高等信 asserte 明星高等信 asserte 明星高等信 asserte 明星高等信 asserte 明星高等信 asserte 明星高等信 asserte 明星高等信 asserte 明星高等信 asserte 明星高等信 asserte 明星高等信 asserte 明星高等信 asserte 明星高等信 asserte mg星高等信 asserte mg星高等信 asserte mg星aserte mg星aserte terte mg星aserte mg星aserte mg星aserte mg星aserte mg星aserte mg星aserte mg星aserte mg星aserte mg星aserte mg星aserte mg星aserte mg星aserte mg星aserte mg星aserte mg星aserte mg星aserte mg星aserte mg星aserte mg星aserte mg星aserte mg星aserte mg星aserte mg星aser | 学校 明星中学校                                                                                                    | 960An ) 11899                                                       | 244-5 0543<br>KORE XAX7                                                                                                    | 7602 2847                                                                                                    | 100 KG (100 KG)<br>(100 KG)<br>(100 | 224 9/(9 8)                 |
|                                                                                                    | P校 明星中学校     Atkary     Atkary | 80X7 197                                                            | ₹474-5 0.0943<br>Колиш () Хйнх7                                                                                                    | 7602 2847                                                                                                    | 407 PAR                                                                                                    | אפיניטם<br>אועי דיכב<br>וב  |
|                                                                                                    |                                                                                                    | 5.<br>25.)                                                          | 244-5 0543<br>Reale X847                                                                                                    | -<br>76602 2.8447<br>0                                                                                                    | 6022 BOARD                                                                                                    | 274 2010<br>274 2010<br>201 |
|                                                                                                    | <ul> <li>※校明星中学校</li> <li>※2000年、またい</li> <li>※2000年、またい</li> <li>※2000年に、またい</li> <li>※2000年に、またい</li> <li>※2000年に、またい</li> <li>※2000年、またい</li> <li>※2000年、またい</li> <li>※2001年、またい</li> <li>※2001年、またい</li> <li>※2014年、またい</li> <li>※2014年、またい</li> <li>※2014年、またい</li></ul>                                                                                                    | авад а Дава<br>250                                                  |                                                                                                    | 5                                                                                                    | €0∑ 80.89<br>€                                                                                                    | 2979)<br>2979)(93)          |
|                                                                                                    |                                                                                                    | 5<br>2519<br>                                                       | ROME D941                                                                                                    | 7KCC 23847                                                                                                    | 93.8.5<br>(<br>)<br>(<br>)<br>(<br>)<br>(<br>)<br>(<br>)<br>(<br>)<br>(<br>)<br>(<br>)<br>(<br>)<br>(                                                                                                    | 10701<br>2919/08            |
|                                                                                                    |                                                                                                    | -<br>                                                               | 24A-5 D943<br>ROBE X ROBE X<br>X ROBE X<br>X ROBE X<br>X ROBE X<br>VAND AND AND X<br>VAND AND X                                                                                                    | 9692 23947<br>><br>5<br>08:15                                                                                                    | 802 0.00<br>0<br>0<br>0<br>0<br>0<br>0<br>0<br>0<br>0<br>0<br>0<br>0<br>0<br>0<br>0<br>0<br>0                                                                                                    | E2)721-<br>271 (19 8)       |
|                                                                                                    |                                                                                                    |                                                                     | 24/~5 D242<br>KONE XANA<br>XANA<br>VIIII 49                                                                                                    | 78602 238+78<br>5<br>06:15                                                                                                    | NK C                                                                                                    |                             |
|                                                                                                    | <ul> <li>た校 明星中学校</li> <li>シングルロマシーム ##1-7 くどかい</li> <li>キャングレング・メージー・くどかい</li> <li>キャングレング・メージー・くどかい</li> <li>キャングレング・メージー・くどかい</li> <li>キャングレング・メージー・くどかい</li> <li>キャングレング・メージー・くどかい</li> <li>キャングレング・メージー・くどかい</li> <li>キャングレング・メージー・くどかい</li> <li>キャングレング・メージー・くどかい</li> <li>キャングレング・メージー・シーン</li> <li>キャングレング・メージー・シーン</li> <li>キャングレング・シーン</li> <li>キャングレング・シーン</li> <li>キャングンクシーン</li> <li>キャングレング・シーン</li> <li>キャングングングングン</li> <li>キャングングングングングングングシーン</li> <li>キャングングングングングングングングングングングングングングングン</li> <li>キャングングングングングングングングングングングングングングングングングシーン</li> <li>キャングシーン</li> <li>キャングングングングングングングングングングングングングングングングングングシーン</li> <li>キャングシーン</li> <li>キャングングングングングングングングングングングングングングングングングングング</li></ul>                                                                                                    | 21.0<br>21.0<br>21.0<br>21.0<br>21.0<br>21.0<br>21.0<br>21.0        | 24/~2 D2412<br>KONE XANY<br>XANY<br>XAND<br>JULIEL 40<br>X                                                                                                    | жест 238+ж<br>5<br>08:15<br>же                                                                                                    |                                                                                                    |                             |
|                                                                                                    | PROV INTERCONCE         2012/01/01           2012/01/01         2012/01/01           2012/01/01         2012/01/01           2012/01/01         2012/01/01           2012/01/01         2012/01/01           2012/01/01         2012/01/01           2012/01/01         2012/01/01           2012/01/01         2012/01/01           2012/01/01         2012/01           2012/01/01         2012/01           2012/01         2012/01           2012/01         2012/01           2012/01         2012/01           2012/01         2012/01           2012/01         2012/01           2012/01         2012/01           2012/01         2012/01           2012/01         2012/01           2012/01         2012/01           2012/01         2012/01           2012/01         2012/01           2012/01         2012/01           2012/01         2012/01           2012/01         2012/01           2012/01         2012/01           2012/01         2012/01           2012/01         2012/01           2012/01         2012/01           2012/01         2012/01                                                                                                    | 200)<br>200<br>200<br>200<br>200<br>200<br>200<br>200<br>200<br>200 | 24/4-5 D24/2<br>KONE XXXX7<br>XXXX7<br>MRD<br>JOHD 48<br>XXX7                                                                                                    | жест 2.84-ж<br>5<br>01:15<br>жело<br>жело                                                                                                    | 203<br>6<br>3<br>8<br>1<br>1<br>1<br>1<br>1<br>1<br>1<br>1<br>1<br>1<br>1<br>1<br>1<br>1<br>1<br>1<br>1<br>1                                                                                                    |                             |
|                                                                                                    | ため 明星中学校                                                                                                    |                                                                     | マバーS ログイ3<br>KGRE X4847<br>X4847<br>以前日 4日<br>メポロ<br>メポロ<br>メポロ<br>メポロ<br>メポロ                                                                                                    | 1962 ≥3945<br>5<br>08:15<br>                                                                                                    | 802 8038<br>()<br>()<br>()<br>()<br>()<br>()<br>()<br>()<br>()<br>()                                                                                                    |                             |
|                                                                                                    | AK         HELPPK           AK         HELPYK           AK         HELPYK           AK                                                                                                    | 2007<br>200<br>200<br>200<br>200<br>200<br>200<br>200<br>200<br>200 | 24/~5 D242<br>KORE ) XAX7<br>MAD<br>URAL 44<br>NAL 44<br>NA | 19602 239+37<br>5<br>05:15<br>-500 (Pol-960) 25<br>-500 (Pol-960) 25<br>-500 (Po |                                                                                                    | 1949/00 J                   |

| tep4 お支払い方                                                                                                    | 法の入力                                                                                |                     |
|----------------------------------------------------------------------------------------------------|-------------------------------------------------------------------------------------|---------------------|
| 試験名・試験日                                                                                                    |                                                                                     |                     |
| 入試区分                                                                                                    | 試験名                                                                                 | 試験日                 |
| 中学校入試                                                                                                    | 前期 3科 (面解理)                                                                         | 1月18日 午前 08:15      |
|                                                                                                    |                                                                                     | 受驗料 · 検定料 ¥ 20,000- |
|                                                                                                    |                                                                                     |                     |
| お支払い方法の選                                                                                                    | 択<br>第二の目が安かりますので、二月二の時を特定したこがあしてく                                                  | TAL                 |
|                                                                                                    |                                                                                     | 1                   |
|                                                                                                    |                                                                                     |                     |
| * クレジットカード                                                                                                    |                                                                                     | [事務手数科 ¥514-]       |
| * クレジットカード                                                                                                    | _                                                                                   | [事務手款科 ¥514-]       |
| <ul> <li>* クレジットカード</li> <li>&gt; コンビニエンススト</li> </ul>                                                                                                    | ~7 <sup>,</sup>                                                                     | [華政手数料 ¥514-]       |
| <ul> <li>* クレジットカード</li> <li>・ コンビニエンススト</li> <li>・ ペイジー・金融機器</li> </ul>                                                                                                    | ×ア<br>84TM (現金)                                                                     | [事務手数# ¥514-]       |
| <ul> <li>・ クレジットカード</li> <li>・ コンビニエンススト</li> <li>・ ペイジー・金融機器</li> <li>ご利用で取な金額のATM</li> </ul>                                                                               | Nア<br>(現金)<br>500/15                                                                | [Φ8¥### ¥51+]       |
| <ul> <li>・ クレジットカード</li> <li>・ コンビニエンススト</li> <li>・ ペイジー・金融機器</li> <li>・ ペイジー・金融機器</li> <li>・ ペイジー・金融機器</li> </ul>                                                           | Nア<br>BATM (現金)<br>STOLE<br>BATM (カード・運動)                                           | [Φ83≑∰N ¥51+-]      |
| <ul> <li>クレジットカード</li> <li>コンビニエンススト</li> <li>ペイジー・金融機器</li> <li>ペイジー・金融機器</li> <li>ペイジー・金融機器</li> <li>ペイジー・金融機器</li> </ul>                                                  | NP<br>ØATM(現金)<br>SEQUE<br>ØATM(カード・道徳)<br>SEQUE<br>SEQUE                           | [Φ8¥\$04 ¥514]      |
| <ul> <li>・ クレジットカード</li> <li>・ コンビニエンススト</li> <li>・ ペイジー・金融機器<br/>ご利用でななお開発ATM</li> <li>・ ペイジー・金融機器<br/>ご利用でななお開発ATM</li> <li>・ ペイジー・金融機器</li> <li>・ ペイジー・金融機器</li> </ul>    | N7<br>EATM (現金)<br>EATM (カード・道徳)<br>ECALE<br>(ウキング)                                 | [ΦR¥\$14 ¥514]      |
| <ul> <li>クレジットカード</li> <li>コンビニエンススト</li> <li>ペイジー・金融機器</li> <li>ペイジー・金融機器</li> <li>ペイジー・金融機器</li> <li>ペイジー (ネット)</li> </ul>                                                 | ンプ<br>ALTM (現金)<br>SEGAL<br>SEGAL<br>SEGAL<br>SEGAL<br>C(J+2ング)                     | [Φ8¥#N ¥514]        |
| <ul> <li>クレジットカード</li> <li>コンビニエンススト</li> <li>ペイジー・金融機構</li> <li>ペイジー・金融機構</li> <li>ペイジー・金融機構</li> <li>ペイジー・金融機構</li> <li>2001年20日間の金融機構(ホット)</li> <li>ペイジー (ネット)</li> </ul> | N7<br>SATM (現金)<br>SATM (カード・連想)<br>Exat<br>SATA (カード・連想)<br>Exat<br>SATA (カード・アング) |                     |
| <ul> <li>クレジットカード</li> <li>コンビニエンスス1</li> <li>ペイジー・金融編集</li> <li>ペイジー・金融編集</li> <li>ペイジー・金融編集</li> <li>シペイジー・金融編集</li> <li>シペイジー・(ネット)</li> </ul>                            | Nア<br>Ann (現金)<br>Sanu<br>Kalu<br>(シキング)<br>Ro                                      | (BR#204 ¥3)+]       |

※支払い方法により支払い手数料が異なります。

#### ❸画面の指示にしたがって入力

※画面イメージはクレジットカードでお支払いの場合 ※いずれの支払い方法でも受験料とは別に手数料がかかりますの で、ご了承ください

④入力した内容をもう一度確認

### ⑤申込内容などに誤りがなければ

チェックをつけ、【上記内容で申込む】をクリック ※この操作以降は内容の変更ができません

⑥登録されたメールアドレスに届いた通知を確認

⑦【マイページ(受験票出力)へ】をクリックし、

マイページに戻る

※コンビニ・ペイジー支払いの場合のみ検定料の支払い後、 登録されたメールアドレスに支払い完了メールが届きます

| 試験名・受験料・検定料・お支                                                                                                    | 支払い方法の確認                                                                                                    |                                                                        |
|----------------------------------------------------------------------------------------------------|----------------------------------------------------------------------------------------------------|------------------------------------------------------------------------|
| 1988 · 1998                                                                                                    | 前期 3件 (画牌里) 1月18日 午前 06:15~<br>20.000円                                                                                                    |                                                                        |
| 中位手数料                                                                                                    | 514 <sup>[4]</sup>                                                                                                    |                                                                        |
| お支払い方法                                                                                                    | 20,514M<br>クレジットカード                                                                                                    |                                                                        |
|                                                                                                    | クレジットカード機関 あんでください マ                                                                                                    |                                                                        |
|                                                                                                    | クレジットカード番号                                                                                                    |                                                                        |
|                                                                                                    | ダンー曲町(アスト編集)<br>(1986年)                                                                                                    |                                                                        |
|                                                                                                    | セキュリティコード (*R809)<br>セキュリティコードとは                                                                                                    |                                                                        |
|                                                                                                    | <b>有効期限</b> マ 月/ マ 年                                                                                                    |                                                                        |
|                                                                                                    |                                                                                                    |                                                                        |
| 志願者情報の確認                                                                                                    |                                                                                                    |                                                                        |
| 志願者氏名(漢字)                                                                                                    | 汞完算                                                                                                    |                                                                        |
| 志願者氏名(カナ)<br>氏名(ロージネ)                                                                                                    | ミライ ツ/(영<br>Mini Torinan                                                                                                    |                                                                        |
| 生年月日                                                                                                    | 2012年04月02日                                                                                                    |                                                                        |
| 住所(郵便錄号)                                                                                                    | 5430016                                                                                                    |                                                                        |
| 住所(都道府県)                                                                                                    | 大規門<br>+50年工業70                                                                                                    |                                                                        |
| 住所(町名、黄地)                                                                                                    | 、AREITZエモサA<br>課題町5 = 4 4                                                                                                    |                                                                        |
| 住所(建物名·鄧翟喬弓)                                                                                                    |                                                                                                    |                                                                        |
| 電話勝号<br>11日40-001-000-00-00-00-00-00-00-00-00-00-00-                                                                                                    | 06-6761-5606                                                                                                    |                                                                        |
| 出来に(平安田正備号)                                                                                                    |                                                                                                    | -                                                                      |
|                                                                                                    |                                                                                                    | $\sim$                                                                 |
| 未来 員<br>2012年04月02日<br>06-6761-5606<br>大阪府 大阪市天王寺6                                                                                                    | 区 枫蓉町 5 - 4 4                                                                                                    |                                                                        |
| 米未第<br>2012年04月02日<br>06-6701-5005<br>大阪府大阪市王寺(<br><i>その朝</i> 和3月谷に属りはありませ)                                                                                                    | 至 銅融町 5 - 4 4<br>人力<br>原表<br><u>上記が約 2-943</u> (5)                                                                                                    |                                                                        |
| 米米 間<br>2012年04月02日<br>06-781-5006<br>大阪市大阪市天王寺1<br>その時時以前に置りはありません                                                                                                    | 2 集建2 5 - 4 4<br>点:<br>上2内容で中以行                                                                                                    | 10 <sup>-1</sup> -1                                                    |
| <ul> <li>未来員<br/>2012/04/02目<br/>06-075-500</li> <li>06-075-500</li> <li>つ50時のABL おりはみりません</li> <li>50時のABL おりはみりません</li> <li>(iminalcompans)</li> </ul>                                                                                                    | 22 新聞 5 - 4 4<br>人力<br>原義<br><u>上記(時で中心()</u><br>お話台で来 よくたま388 特徴の7                                                                                                    | 羅づく表示<br>推奨機械                                                          |
| #茶目<br>2015/2014/2018<br>06-573-500<br>06-573-500<br>06-573-500<br>06-573-500<br>06-573-573<br>06-573-573<br>06-575<br>06-575-573<br>06-575-573<br>06-575-573<br>06-575-575<br>06-575-575-575<br>06-575-575-575-575<br>06-575-575-575-575-575-575-575-575-575-57                                                                                                    | 2 第巻5 - 4 4<br>A/P<br>R (12PR)で中3:0<br>系形は方 よくある開始 HURHO<br>P 11-02 A/A<br>マイハージ ログイン語院院 高品語で研究院 前の画面 (1                                                                                                    | <ul> <li></li></ul>                                                    |
| ###<br>2015/96/21<br>04-573-560<br>e0時のARE(20140)20/<br>e0時のARE(20140)20/<br>e0時0ARE(20140)20/<br>e0時0ARE(20140)20/<br>e0時0ARE(20140)20/<br>e0時0ARE(20140)20/<br>e0時0ARE(20140)20/<br>e0時0ARE(20140)20/<br>e0時0ARE(20140)20/<br>e0時0ARE(20140)20/<br>e0時0ARE(20140)20/<br>e0時0ARE(20140)20/<br>e0時0ARE(20140)20/<br>e0時0ARE(20140)20/<br>e0時0ARE(20140)20/<br>e0<br>e0<br>e0<br>e0<br>e0<br>e0<br>e0<br>e0<br>e0<br>e0<br>e0<br>e0<br>e0                                                                                                    | 2 第四日 5 - 4 4<br>A/A<br>原 (上2019) C+PLC()<br>                                                                                                    | <ul> <li>二グアウト</li> <li>マリバサ さ</li> </ul>                              |
|                                                                                                    | 2 単数ガ 5 - 4 4<br>あか<br>用:<br>上型が除て中心の<br>あかせたまたの多数の 単数の<br>をいたたまたの多数の 単数の<br>に<br>たいたたのでののの<br>で<br>したが<br>に<br>たいたのののの<br>で<br>したが<br>に<br>たいたのののの<br>で<br>したが<br>に<br>たいたののの<br>で<br>したが<br>に<br>たいたののの<br>で<br>したが<br>に<br>たいたののの<br>で<br>したが<br>に<br>たいたののの<br>で<br>したが<br>に<br>たいたののの<br>で<br>したが<br>に<br>たいたののの<br>で<br>したが<br>に<br>たいたののの<br>で<br>したが<br>に<br>たいたののの<br>で<br>したが<br>に<br>の<br>した<br>の<br>で<br>したが<br>に<br>の<br>の<br>の<br>の<br>した<br>の<br>の<br>の<br>の<br>の<br>の<br>の<br>の<br>の<br>の<br>の<br>の<br>の                                                                                                    | <ul> <li>基づく表現</li> <li>推測項目</li> <li>コグアウト</li> <li>マリバサ さ</li> </ul> |
|                                                                                                    | 2 (1927 5-44                                                                                                    | 重づく数3<br>推進機構<br>コグアウト<br>・ツバサ さ                                       |
| ###<br>2015-9005<br>04-975-900<br>04-975-900<br>04-975-900<br>04-975-900<br>04-975-900<br>04-975-900<br>14-975-900<br>14-975-9000<br>14-975-9000<br>14-975-9000<br>14-975-9000<br>14-975-9000<br>14-975-90000 | 2 (11日7 - 44)<br>A/A<br>用(上記が後でゆいの)<br>A/A (11日7 - 44)<br>A/A (11日7 - 44)<br>A/A (11117 - 44)<br>A/A (11117 - 44)<br>A/A (111117 - 44)<br>A/A (111117 - 44)<br>A                                                                                                    | 重づく数<br>推良際<br>ログアウト<br>ツバサ さ                                          |
|                                                                                                    | 2 周期3 5 - 4 4<br>かか<br>周史(上型が約5 でゆんひ)<br>の約分方法 えんの2000 (単語の)<br>見中学校 マイバータ ログイン(3回日日 前3回日前日日 (1000))<br>日本学校 マイバータ ログイン(3回日日 前3回日前日日 (1000))<br>(1000))<br>日本学校 マイバータ ログイン(3回日日 前3回日前日日 (1000))<br>(1000))<br>日本学校 マイバータ ログイン(3回日日 前3回日前日日 (1000))<br>(1000))<br>日本学校 マイバータ ログイン(3回日日 前3回日日日 (1000))<br>(1000))<br>日本学校 マイバータ ログイン(3回日日 前3回日日日 (1000))<br>(1000))<br>日本学校 マイバータ ログイン(3回日日 前3回日日 (1000))<br>(1000))<br>日本学校 マイバータ ログイン(3回日日 前3回日))<br>(1000))<br>日本学校 マイバータ ログイン(3回日日 前3回日))<br>(1000))<br>日本学校 マイバータ ログイン(3回日日 前3回日))<br>(1000))<br>日本学校 マイバータ ログイン(3回日日 前3回日))<br>(1000))<br>日本学校 マイバータ ログイン(3回日日 前3回日))<br>(1000))<br>日本学校 マイバータ ログイン(3回日日 前3回日))<br>(1000))<br>日本学校 マイバータ ログイン(3回日日 前3回日))<br>(1000))<br>(1000))<br>(1 | 重づく影<br>推進楽<br>コグアウト<br>- ツバサマ                                         |
|                                                                                                    | 2 周期 5 - 4 4<br>かか<br>東京(上の小市でゆんで)<br>本部会せ来、またのあるが、「「「「「」」<br>取会せ来、またのあるが、「」」<br>取得のないたまたが、「」」<br>取得のないたまたが、「」」<br>取得のないたまたが、「「」」<br>で、<br>の、<br>の、<br>の、<br>の、<br>の、<br>の、<br>の、<br>の、<br>の、<br>の                                                                                                    | 重づく数<br>推測期<br>コグアウト<br>・ツバサマ                                          |
|                                                                                                    | 2 (1987) - 4 4<br>かか                                                                                                    | 豊づく影 # 推測機 ***********************************                         |
|                                                                                                    | 2 周期 5 - 4 4<br>かか                                                                                                    | 重づく影<br>推測機<br>ッツパ(サオ                                                  |
|                                                                                                    | 2 周期3 5 - 4 4<br>かか                                                                                                    | 重づく影<br>推定項<br>・ (写真                                                   |
|                                                                                                    | 2 周期35-44<br>かか                                                                                                    | 重づく<br>調査<br>-<br>-<br>-<br>-<br>-<br>-<br>-<br>-<br>-<br>-            |
|                                                                                                    | 2 (1987)                                                                                                    | ■づく数<br>  推進時間<br>  20プアウト<br>  30/(けさ                                 |
|                                                                                                    | 2 周期55-44<br>かか                                                                                                    | <ul> <li>第3く表現</li> <li>12ブアウト</li> <li>マジアウト</li> <li>い(守良</li> </ul> |

# STEP4. 出願書類を印刷する

●検定料の支払いが確認されると、マイページに 受験票ボタンが表示されます。

【受験票】をクリック

※コンビニやペイジー(ATM)支払いの場合は、支払いが 完了するまで表示されません

#### ②【「受験票」表示】をクリックし、受験票を印刷

※事前にマイページより顔写真のデータをアップロードして頂く と、顔写真つきの受験票が印刷できます。 [顔写真データの注意]

上半身・正面・無帽で3ヶ月以内に撮影したもの(カラー・白黒可)

- ※ PDF ファイルの保存・印刷方法は、お使いの機器やソフトウェア によって異なりますので、取り扱い説明書などをご確認ください
- ※保存した PDF ファイルは、コンビニのマルチコピー機でも 印刷可能です(7P 参照)

# ③コンビニエンスストアでの印刷を希望される場合は、 「コンビニエンスストアでプリントする方はこちら」を クリック(7P参照)

④写真データをアップロードしていない場合は

顔写真を2箇所に貼付

※上半身・正面・無帽で3ヶ月以内に撮影したもの(カラー・白黒可) サイズ:タテ4cm・ヨコ3cm

⑤「受験票」と「写真票」を切り離し、受験当日に持参

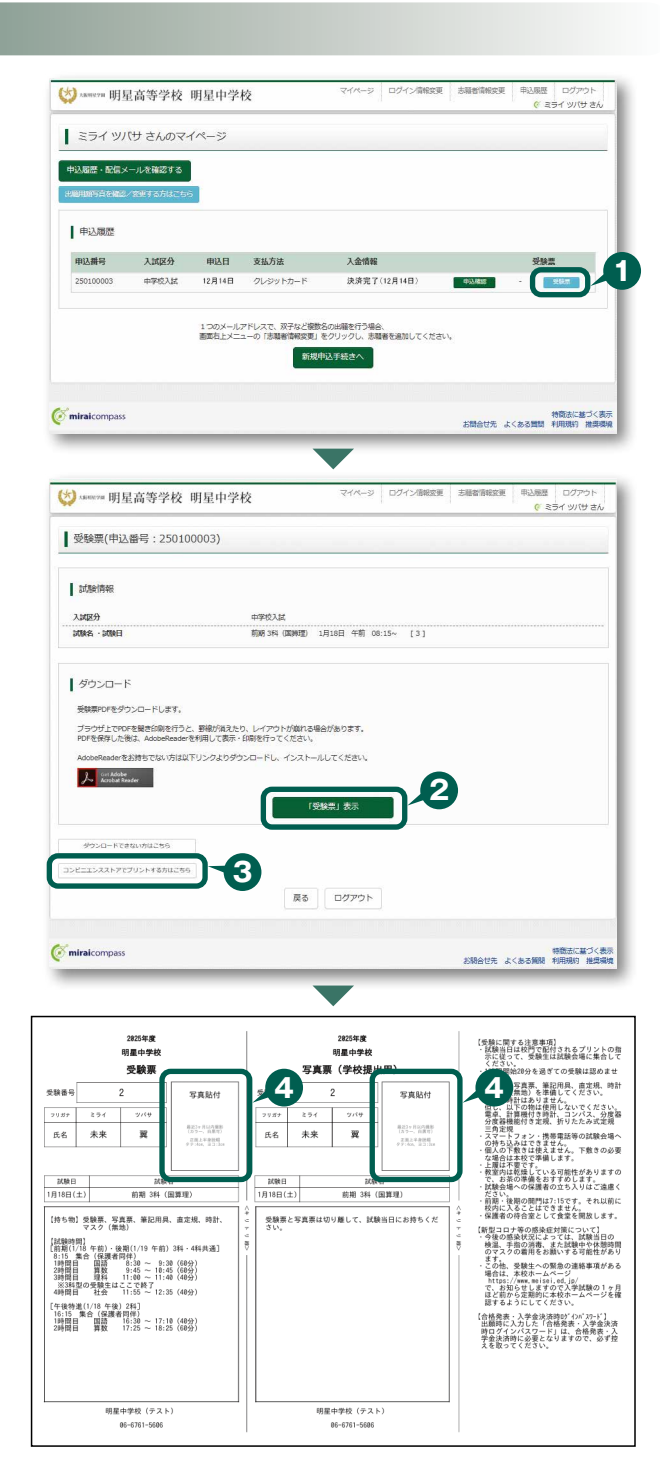

# 「申込内容確認書」または「入学志願書・受験票」を印刷する方法

### ▲コンビニエンスストアで印刷する

1 インターネット出願サイト内のプリント予約を利用する [おすすめ]

「申込確認」「受験票」ページ内の「コンビニエンスストアでプリントする方はこちら」よりプリント予約を進めてください。 ご登録いただいたメールアドレスへ「予約番号」が届きますので、選択された各コンビニエンスストアのマルチコピー機で 印刷してください。

### 2 アプリを利用する

①スマートフォンなどに専用アプリ(無料)を利用する場合、以下のアプリをダウンロードしてください。

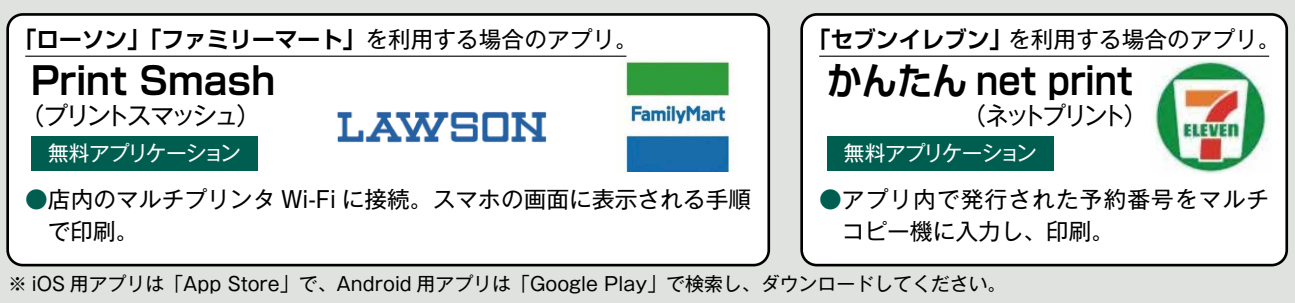

②「申込内容確認書」・「入学志願書・受験票」のそれぞれのデータ(PDF ファイル)を表示します。

| Android の場合 | の他」項目からアプリを選択、該当の PDF を登録・追加します。<br>表示されている「申込内容確認書」または「入学志願書・受験票」をタップ、「共有 ←」をタップ。アプリを選択、<br>該当の PDF を登録・追加します。 |
|-------------|----------------------------------------------------------------------------------------------------|
| iPhone の場合  | 表示されている「申込内容確認書」または「入学志願書・受験票」の「共有①」をタップ。表示された「そ                                                                |

### 国家庭用プリンタで印刷する

Wi-Fi 接続や通信でのデータ送信が可能の場合、お持ちのプリンタで印刷できます。 設定方法については、プリンタの取扱説明書をご確認ください。

| インターネ                                                                | ット | 、出  | 願に      | 関   | する | お問合せ             |
|----------------------------------------------------------------------|----|-----|---------|-----|----|------------------|
| 募集要項に関するお問合せ                                                         | 明  | 星   | 中       | 学   | 校  | 06-6761-5606 (代) |
| 操作に関するお問合せ  出願サイト画面右下の「お問合わせ先」をクリックし、<br>ミライコンパスサポートセンターへお問い合わせください。 |    |     |         |     |    |                  |
| サポートわいり、本はユギー黄生西西に明ナスカ                                               |    | ++\ | 177 + + | ريد |    |                  |

大阪明星学園 明星中学校

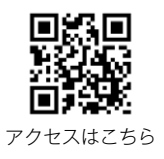

〒543-0016 大阪府大阪市天王寺区餌差町5-44 TEL 06-6761-5606 https://www.meisei.ed.jp/